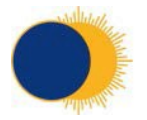

# MCA and DoLS Electronic System Guide

For guidance with anything in this Guide please contact Jonathan Hinchliffe jhinchliffe@rhn.org.uk or IT on help@support.rhn.org.uk

- 1. What do each of the DoLS forms mean? (Page 2)
- 2. Where to find document templates? (Page 3)
- 3. How to upload DoLS Form 1 (Page 4)
- 4. a) How to upload Form 3, 4 & 5 (*Pages 5 & 6*)
  - b) Chasing up an outstanding application (Page 6)
- 5. Uploading a capacity assessment, best interests assessment or advanced decision (Page 7)
- 6. Court Appointed Deputy /Lasting Power of Attorney / IMCA (Page 8)
- 7. How to view documents that have already been uploaded:

a) Viewing previous capacity assessments or best interests assessments (Pages 9-10)

b) Viewing any of the DoLS authorisation forms (Page 11)

- 8. Completing Capacity to Consent Assessments (Page 12)
- 9. Completing formal capacity assessments and best interest decisions (Page 16)

# 1. What do each of the DoLS forms mean? E.g. Form 1, 2, 3, 4 & 5.

## Form 1: standard and urgent request

This is the form that is initially sent when a DoLS request is first sent off.

### Form 2: further authorisation request

This is the renewal form that is sent when the old application is coming to an end.

### Form 3: Best interests assessments combined assessments

This form is filled in by the best interest's assessor (this may be a social worker), after their assessment of the patient. This will be sent in to us with form 4 and 5, once the application has been approved.

### Form 4: mental capacity, mental health and eligibility capacity assessments

This form is filled in by the eligibility assessor (usually a medical doctor), after their assessment of the patient. This will be sent in to us with form 3 and 5, once the application has been approved.

### Form 5: standard authorisation granted

This form is filled in by Supervisory Body based on the two assessments. This will be sent in to us with form 3 and 4, once the application has been approved. This is the overall approval for a deprivation of liberty.

## Form 6: standard authorisation not granted

This form is sent to us when the authorisation has not been granted, often because the assessor(s) believed the patient does have capacity to consent to being here.

### Page | 3

## 2. Where to find document templates?

Opening page of patients DoLS system > Word Templates > Word Templates are listed below.

| Microsoft Dynamics CRM           | PAS - Patients              | · ·                         | ©                        |          | F                               |     | ٥ | ?  |   |
|----------------------------------|-----------------------------|-----------------------------|--------------------------|----------|---------------------------------|-----|---|----|---|
| 🗟 DEACTIVATE 🔍 EMAIL A LINK 🔹 RU | IN WORKFLOW IN START DIALOG | WORD TEMPLATES - 🕑 RUN R    | EPORT - 🕅 OTHER ACTIVITI | ES 🔻     |                                 | ŕ   | ¥ | лх |   |
|                                  |                             | Create Word Template        |                          |          |                                 |     |   |    | 1 |
| PATIENT : INFORMATION            |                             | Create Word Template        |                          |          |                                 |     |   |    |   |
| Patient Name                     | -=                          | Word Templates              |                          |          |                                 |     |   |    |   |
| Tatient Name                     | -                           | Best Interest Decision - Pa |                          |          |                                 |     |   |    |   |
|                                  |                             | Form 1 - New DoLS Applic    |                          |          |                                 |     |   |    |   |
| ▲ General                        |                             | Form 12 - DoLS Notificatio  |                          |          |                                 |     |   | ~  |   |
|                                  |                             | IMCA Referral Form          |                          |          |                                 |     |   |    | i |
| Full Name                        |                             | Mental Capacity Assessme    |                          |          |                                 |     |   |    | l |
| Current Bed                      |                             | Mental Capacity Related S   | pation Start Date        |          | -                               |     |   |    | l |
| Title                            | -                           | Moore Na                    | mes                      |          |                                 |     |   |    |   |
| First Name                       | _                           | Last Name                   |                          | <u> </u> |                                 |     |   |    | l |
| NHS Number                       |                             | MPI Numb                    | ber                      |          |                                 |     |   |    | l |
| Date of Birth                    |                             | Date of De                  | ath                      |          |                                 |     |   |    | l |
| First Admitted Date              | A                           | DoLS for P                  | lacement at RHN          | Placemer | nt at RHN - Capacity To Consent | :No |   |    |   |

You will be able to find:

- **The 'Best Interest Decision' template** To be filled in to document formal best interest decisions and meetings
- Form 1 DoLS application the request for standard and urgent authorisation
- Form 12 application Notification of Death whilst under DoLS
- **IMCA referral form –** The Voiceability referral form that should be used when applying for an IMCA for a patient/resident who is from the borough of Wandsworth
- **Mental Capacity Assessment template** To be filled in if a capacity assessment has taken place
- **Mental Capacity Related Summary Sheet –** A summary sheet that will automatically be filled in, and should be placed at the front of a patients unified patient record (blue paper) file
- Note: Form 2 is found under word templates when in the patients DoLS record

## 3. How to upload the Form 1

- Scroll down to the section that states 'Deprivation of Liberty Safeguards'
- Find the appropriate date (usually the latest date) for the application you are completing (a new line will automatically be created one month before the current application runs out).
- If there is no date (as pictured below), choose the blank option as this will be for the new application.
- Double click on the appropriate line

| eprivation Of Liberty | Safeguards       |                        |                         |               |                     |                 |                        | + | == |
|-----------------------|------------------|------------------------|-------------------------|---------------|---------------------|-----------------|------------------------|---|----|
| Full Name (Patient)   | Description      | Has Capacity to Consen | Date sent to Local Auth | Expiry Date 🛧 | Result of Local Aut | Local Authority | Conditions of Approval |   |    |
| , <b>.</b>            | Placement at RHN | No                     | 12/09/2014              | 01/07/2017 A  | pproved             | Westminster     | No conditions          |   |    |
|                       | Placement at RHN | No                     |                         |               |                     | Westminster     |                        |   |    |

- It will take you to a new page it is likely that there will be no information on the page at this point.
- Click on the notes section, attach the relevant document and clearly title it (e.g. Patient initials Form 101.02.17).
- Update the date the form was sent to the local authority and other details such as the Local Authority (by typing in the first few letters and selecting the magnifying glass).

|                                                                                                    | Microsoft Dynamics CRM                                     | PAS   - Deprivation Of Liber  | r   🗸 Placement at RHN   🗸 🥵             |                    | 2 🗘 ?   |
|----------------------------------------------------------------------------------------------------|------------------------------------------------------------|-------------------------------|------------------------------------------|--------------------|---------|
| <section-header></section-header>                                                                                                    | 🕂 NEW 🛛 DEACTIVATE 🛛 EMAIL A LINK                          | 🔅 RUN WORKFLOW 🗈 START DIALOG | WORD TEMPLATES * 🗈 RUN REPORT * 🛱 C      | DTHER ACTIVITIES 👻 | ↑ ↓ ╗ × |
| <form></form>                                                                                                    | deprivation of liberty safeguard : inform Placement at RHN | чатом<br>V - Capacity To C    | Consent:No =                             |                    |         |
| Patient     Patient                                                                                                    | - General                                                  |                               |                                          |                    | ^       |
| Local Authority Wetminster     Relevant Person's Representative (RPR)   Valid From Date   Best Interests Assessor Visited Date     •                                                                                                    | Patient Description                                        | Placement at RHN              | Has Capacity to Consent to this Decision | * No               |         |
| Relevant Person's Representative (RPR) Result of Local Authority Review   Valid from Date 02/07/2017   Best Interests Assessor Visited Date   Best Interests Assessor Visited Date   Conditions of Approval <b>Evidence (You must save before you can start attaching documents)</b> Note Text   ACTIVITIES NOTES   The   Image: Condition of Approval   Conditions of Approval     Conditions of Approval Conditions of Approval Dore Dore Note Text Note Text ACTIVITIES NOTES Image: Condition of Condition of Con | Local Authority                                            | Westminster                   | Date sent to Local Authority             |                    |         |
| Valid from Date     02/07/2017     Expiry Date        Best Interests Assessor Visited Date      Eligibility Assessor Visited Date        Conditions of Approval      Number of Attached Documents                                                                                                    | Relevant Person's Representative (RPR)                     |                               | Result of Local Authority Review         |                    |         |
| best interests Assessor Visited Usite   Number of Attached Documents   Conditions of Approval   Evidence (You must save before you can start attaching documents)  Note Text  ACTIVITIES NOTES  Title  Interest  No Notes found.                                                                                                    | Valid From Date                                            | 02/07/2017                    | Expiry Date                              |                    |         |
| Conditions of Approval                                                                                                    | best interests Assessor Visited Date                       | -                             | Eligibility Assessor Visited Date        | A                  |         |
| Note Text ACTIVITIES NOTES Title  Attach Done No Notes found.                                                                                                    | • Evidence (You must save be                               | efore you can start attachin  | g documents)                             |                    |         |
| Title                                                                                                    | Note Text ACTIVITIES NOTES                                 |                               |                                          |                    |         |
| Attach     Done No Notes found.                                                                                                    | Title                                                      |                               |                                          |                    |         |
| I Attach Done Done No Notes found.                                                                                                    |                                                            |                               |                                          |                    |         |
| No Notes found.                                                                                                    | () Attach                                                  |                               |                                          |                    | Done    |
|                                                                                                    | No Notes found.                                            |                               |                                          |                    |         |
|                                                                                                    |                                                            |                               |                                          |                    |         |
| Active                                                                                                    | Active                                                     |                               |                                          |                    | ×       |

Always save the page before you exit it!

## 4. a) How to upload form 3, 4 & 5

- Go to the section where it states 'Deprivation of liberty Safeguards'
- Find the appropriate date for the application you are completing (usually the date that was filled in when uploading the form 1).
- Double click the appropriate line

| Decisions & Meetings<br>Deprivation Of Liberty | Safeguards       |                        |                         |                               |                     | +                                 |         |
|------------------------------------------------|------------------|------------------------|-------------------------|-------------------------------|---------------------|-----------------------------------|---------|
| Full Name (Patient)                            | Description      | Has Capacity to Consen | Date sent to Local Auth | Expiry Date 🛧 Result of Local | Aut Local Authority | Conditions of Approval            |         |
|                                                | Placement at RHN | No                     | 12/04/2017              |                               |                     |                                   |         |
|                                                | Placement at RHN | No                     | 03/11/2016              | 23/04/2017 Approved           | Lambeth             | Monthly monitoring form           |         |
|                                                | Placement at RHN | No                     | 02/03/2016              | 04/12/2016 Approved           | Lambeth             | Monthly monitoring form to be con | npleted |

- Firstly upload the form 3, 4 and 5 and any covering letters. These should be uploaded separately into the notes section, and clearly labelled in the title as to which form is which. Select 'Approved' under Result of Local Authority Review.
- The 'Valid from date' and 'Expiry Date' should be filled in. These dates can be found on the **first page of the form 5**, and usually on the covering letter.
- The 'Best Interests Assessor Visited Date' should be filled in. This is often mentioned in the **comments section in the form 3**, or may be noted in the patient's notes when the assessor came to visit. If this cannot be found, the date at the end of the form can be used.
- The <u>'Eligibility Assessor Visited Date</u>' should be filled in. This is often mentioned in the **comments section in the form 4**, or may be noted in the patient's notes when the assessor came to visit. If this cannot be found, the date at the end of the form can be used.
- The 'Conditions of approval' section should be filled in. In the first few pages of the form 5, there will be a section detailing any conditions the authorisation is subject to. There will not always be conditions.

| Microsoft Dy        | mamics CRM $\mid$ $\equiv$                | PAS 🛛 🗸 Deprivation O                                  | Liber 🗸 🗸 Placement at RHN 🗍 🗸                                            |                                          |                                  |
|---------------------|-------------------------------------------|--------------------------------------------------------|---------------------------------------------------------------------------|------------------------------------------|----------------------------------|
| + NEW 🔂 DEAC        | TIVATE 🗢 EMAIL A LINK 🔇                   | RUN WORKFLOW 🗈 START DL                                | LOG 📓 WORD TEMPLATES 👻 🗈 RUN REPORT 👻 🛱 OTHER ACTIV                       | ITTES 👻                                  | ^ ↓ <u>⊐</u> ×                   |
| DEPRIVATION OF LI   | berty safeguard : informati<br>ent at RHN | ∞<br>- Capacity To                                     | o Consent:No -≡                                                           |                                          |                                  |
| Patient*            |                                           |                                                        | Has Capacity to Consent to this Decision *                                | No                                       | ~                                |
| Description *       |                                           | Placement at RHN                                       |                                                                           |                                          |                                  |
| Local Authority     |                                           | Lambeth                                                | Date sent to Local Authority                                              | 12/04/2017                               |                                  |
| Relevant Person's   | Representative (RPR)                      |                                                        | Result of Local Authority Review                                          | Approved                                 |                                  |
| Valid From Date     |                                           | 05/05/2017                                             | Expiry Date                                                               | 04/08/2017                               |                                  |
| Best Interests Asse | essor Visited Date                        | 25/04/2017                                             | Eligibility Assessor Visited Date                                         | 17/04/2017                               |                                  |
|                     |                                           |                                                        | Number of Attached Documents                                              | 2                                        |                                  |
| Conditions of App   | proval                                    | The managing authority to comple<br>necessary/relevant | e Lambeth DOLS standard authorisation monitoring form on or around the 15 | th of each month in order to ascertain w | hether the authorisation remains |
| • Evidence ()       | You must save befo                        | ore vou can start atta                                 | hing documents)                                                           |                                          |                                  |
| - Evidence (        | Tou must save ben                         | ore you can start atta                                 | ning documents)                                                           |                                          |                                  |
| Note Text           | ACTIVITIES NOTES                          |                                                        |                                                                           |                                          | Co.u.s                           |
|                     | Enter a note                              |                                                        |                                                                           |                                          | Save                             |
| Active              | Landard                                   |                                                        |                                                                           |                                          | В                                |
|                     |                                           |                                                        |                                                                           |                                          |                                  |

• The <u>Relevant Persons Representative (RPR</u>) also needs to be detailed online. Details of this can be found towards the end of the form 5 (as pictured below).

| The Supervisory Body appoints the person named<br>doing it confirms that they meet the eligibility require<br>provisions of the Mental Capacity Act 2005. This p | below to represent the relevant person, in<br>ments of the Deprivation of Liberty Safeguar<br>erson was identified as representative by: |
|----------------------------------------------------------------------------------------------------|----------------------------------------------------------------------------------------------------|
| The Relevant Person                                                                                                    |                                                                                                    |
| The Best Interests Assessor                                                                                                    |                                                                                                    |
| The Best Interests Assessor indicated that they we<br>as representative. It is therefore necessary for<br>representative for this person.                        | ere not able to select an eligible person<br>or the Supervisory Body to select a                                                         |
| Full name of Relevant Person's Representative                                                                                                    |                                                                                                    |
| Address                                                                                                    | POhWER<br>PO Box 14043<br>Birmingham<br>B6 9BL                                                                                           |
| Telephone                                                                                                    | 649.000                                                                                                    |
| Email                                                                                                    | @pohwer.net                                                                                                    |
| Relationship to Relevant Person                                                                                                    |                                                                                                    |
| This appointment lasts for the same period as the \$                                                                                                    | Standard Authorisation to which it relates.                                                                                              |

• <u>Save the document before closing the page.</u>

# b) Chasing up an outstanding application

|                       | <ul> <li>If you are chasing up an outstanding application, please document this in the</li> </ul>                                                                                                    |
|-----------------------|----------------------------------------------------------------------------------------------------|
|                       | notes of the application. If any emails are sent, or any correspondence is made,                                                                                                    |
|                       | please note this down, and conviand paste sections of emails if necessary                                                                                                    |
|                       | picase note this down, and copy and paste sections of childis in necessary.                                                                                                    |
|                       |                                                                                                    |
|                       |                                                                                                    |
|                       |                                                                                                    |
| Evidence              | Nou must save hefere you can start attaching documents)                                                                                                    |
| Evidence              | (You must save before you can start attaching documents)                                                                                                    |
| Evidence              | (You must save before you can start attaching documents)                                                                                                    |
| Evidence<br>Note Text | (You must save before you can start attaching documents)           ACTIVITIES         NOTES           Enter a note         Finter a note                                                                                                    |
| Evidence<br>Note Text | (You must save before you can start attaching documents)          ACTIVITIES       NOTES         Enter a note       Image: Content and Content attaching documents                                                                                                    |
| Evidence<br>Note Text | (You must save before you can start attaching documents)  ACTIVITIES NOTES  Enter a note  Telephone call received from I DoLS team. Currently waiting for list of assessors who are used by DoLS team. Plan to instruct local assessors to visit once they have these details.                                                                                                    |
| Evidence<br>Note Text | (You must save before you can start attaching documents)           ACTIVITIES         NOTES           Enter a note         Enter a note           Telephone call received from a manual DoLS team. Currently waiting for list of assessors who are used by DoLS team. Plan to instruct local assessors to visit once they have these details.           • 03/05/2017 14:15:08           |
| Evidence              | (You must save before you can start attaching documents)          ACTIVITIES       NOTES         Enter a note       Enter a note         Telephone call received from form for these details.       DoLS team. Currently waiting for list of assessors who are used by DoLS team. Plan to instruct local assessors to visit once they have these details.         • 03/05/2017 14:15:08 |

×

# 5. Uploading a capacity assessment, best interests assessment or advanced decision.

- Go to the section where there is the subheading 'Formal Capacity Assessments' (or Best interests/Advanced decision as relevant).
- If there is nothing under this section, then a new document should be created by clicking on the '+' sign. This will open up a new window.

| S. dr.  | Purpose of Capacity Assessment       | Outcome of Assessment | Patient | Number of At |          |
|---------|--------------------------------------|-----------------------|---------|--------------|----------|
| 00/04/2 | 010 Capacity to consent to placement | Lack capacity         |         | 1            | $\smile$ |
| 104/2   | oro capacity to consent to pracement | cack capacity         |         | 1            |          |
|         |                                      |                       |         |              |          |

- Fill in 'Purpose of Capacity Assessment' and the outcome of the assessment
- Add the date the assessment was carried out
- If the assessment had a set review date, note this down here
- Save the document. You can now upload the assessment
- Upload and clearly title the document. For advice on where to find the 'Mental Capacity Assessment' template, see section 2 of this guide (page 3).
- What you type in the 'Purpose of Capacity Assessment' and 'Outcome of Assessment' appears on the Summary sheet that goes in the paper notes. Similarly for best interest decision etc.

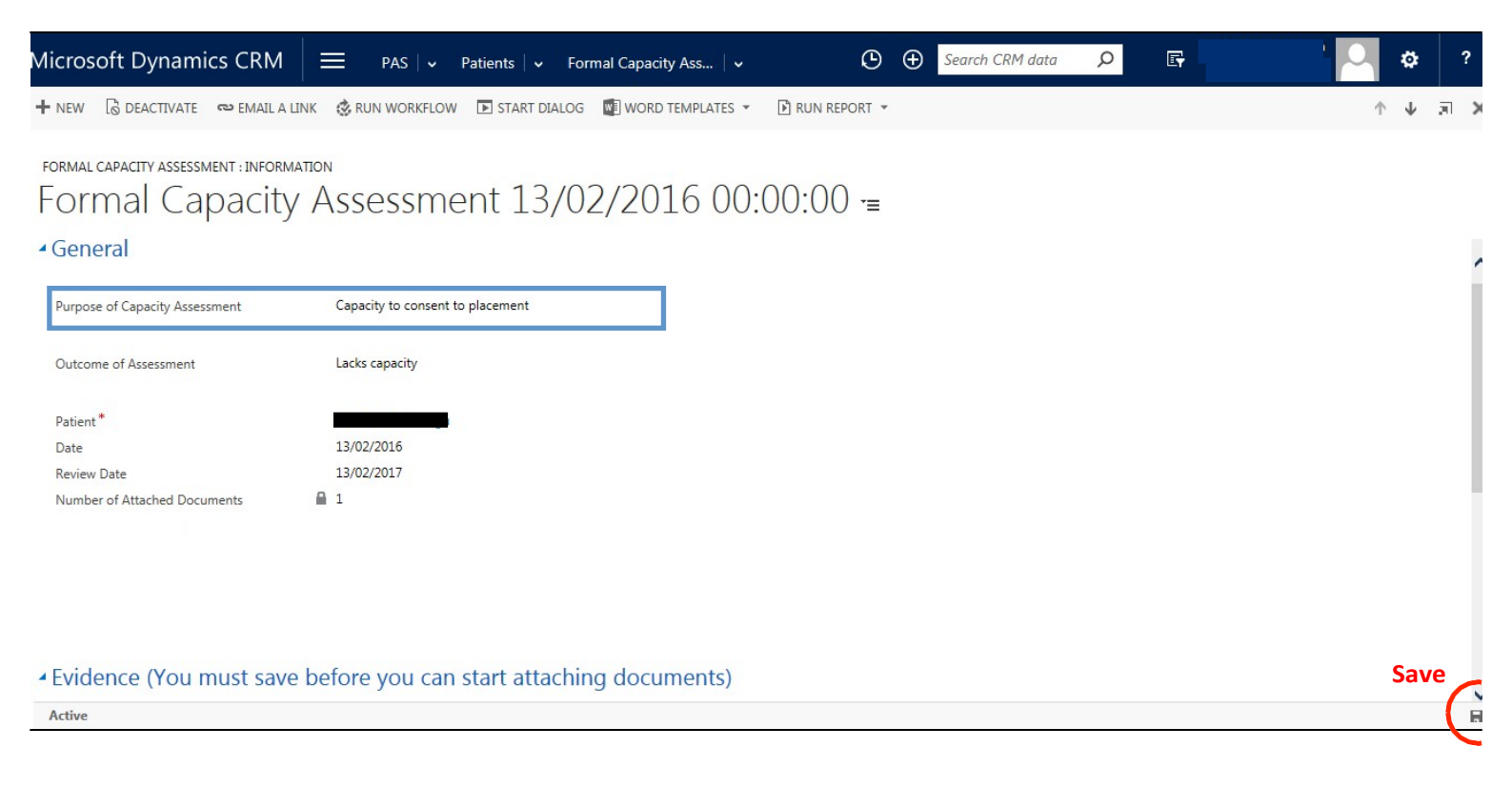

## 6. Court Appointed Deputy /Lasting Power of Attorney / IMCA.

- IMCA Independent Mental Capacity Advocate
- Lasting Power of Attorney (LPA) a legal document that lets the patient appoint one or more people (known as 'attorneys') to help make decisions or to make decisions on their behalf. An LPA is appointed if one has capacity, or if this decision was made before capacity was lost.
- Court Appointed Deputy (CAD) A person, authorised by the Court of Protection to make decisions on someone's behalf, if they lack the mental capacity to be able to do so themselves.

### Mental Capacity Related

| Contacts (Please enter details in patient contact section below) |                                                               |  |  |  |  |  |  |
|------------------------------------------------------------------|---------------------------------------------------------------|--|--|--|--|--|--|
| Has an Application for an IMCA been made?                        | No                                                            |  |  |  |  |  |  |
| Get the appropriate IMCA form by go                              | ing to this site: <u>http://www.scie.org.uk/mca/imca/find</u> |  |  |  |  |  |  |
|                                                                  |                                                               |  |  |  |  |  |  |

 Does the Patient have an IMCA \*
 No

 Has the Patient got a Lasting Power of Attorn \*
 No

 Has the Patient got a Court Appointed Deput \*
 No

- If a patients has any one of the above, ensure you switch the answer to 'yes'.
- To find the appropriate IMCA referral form use the link.
- Upload the appropriate document under the relevant person Scroll to the bottom of the document and you will find the appropriate relative. Double click on the line.
- Add what their 'Mental Capacity Advocation Role' is.
- If the document has multiple people assigned to it, upload it under 'other patient notes' right at the bottom.
- If patient has an IMCA, there will be space to add their details under the above section.
- Always save the page.

| - Fatient Cont    | lacts                                                           |      |
|-------------------|-----------------------------------------------------------------|------|
| Emergency Contact | Next of Kin                                                     | (+)  |
| Full Name 🛧       | Relationship Mental Capacity Advocation Role Address Town Phone | Ŭ    |
|                   | Father Court Appointed Deputy (Property                         |      |
| Ms Sam Lewis      | Sister                                                          |      |
|                   |                                                                 |      |
|                   |                                                                 |      |
|                   |                                                                 |      |
| Admin             |                                                                 |      |
| File Path         |                                                                 |      |
|                   |                                                                 |      |
| • Other Patien    | at Notes                                                        |      |
| otherruden        |                                                                 |      |
| Note Text         | ACTIVITIES NOTES                                                |      |
|                   | Title                                                           |      |
|                   |                                                                 |      |
|                   |                                                                 |      |
|                   | Attach                                                          | Done |
|                   | No Notes found.                                                 |      |

# 7. Court Appointed Deputy /Lasting Power of Attorney / IMCA

a) Viewing previous capacity assessments or best interests assessments

| Current Patients ~                     |                                |                    | Search for records                                       |                                         |
|----------------------------------------|--------------------------------|--------------------|----------------------------------------------------------|-----------------------------------------|
| system Views                           | d Data Connet Red 1000 blocker |                    |                                                          |                                         |
| Active Patients                        | rt Date                        | Ward (Current bed) | Has capacity to consent to this Decision (Docs for Place | Result of Local Authority Review (DoL 1 |
| Current Patients                       | Chatsworth                     | Chatsworth         | No                                                       |                                         |
| Jurrent Patients (Andrew Reed)         | Evitt                          | Evitt              | No                                                       | Approved                                |
| urrent Patients (Catricart)            | Evitt                          | Evitt              | No                                                       |                                         |
| ument Patients (Clifden)               | 5.00                           | D. CH              | No                                                       | Insurant                                |
| urrent Patients (Coombs)               | CVILL                          | Evisi              | No                                                       | Approved                                |
| Jurrent Patients (Devonshire)          | Giyn                           | Giyn               | No                                                       |                                         |
| Jurrent Patients (DOL Perspective)     | Andrew Reed                    | Andrew Reed        | No                                                       |                                         |
| Current Patients (Drapers)             | Evitt                          | Evitt              | No                                                       | Approved                                |
| Current Patients (Évitt)               | Cititan                        | Cittan             | No                                                       |                                         |
| Current Patients (Glyn)                | Ciridon                        | Childen            |                                                          |                                         |
| Current Patients (Hunter)              | Clifden                        | Clifden            | No                                                       |                                         |
| Current Patients (Jack Emerson Centre) | - Hunter                       | Hunter             | No                                                       | Approved                                |
| Current Patients (Wellesley)           | Chatsworth                     | Chatsworth         | No                                                       | Approved                                |
| Current Patients (Wolfson)             | 1170 - Dramarr                 | Dranat             | Ver                                                      |                                         |
| nactive Patients                       | itt) - brapers                 | brepers            |                                                          |                                         |
| atients with Expired DoLS              | - Hunter                       | Hunter             | No                                                       | Approved                                |
| ireate Personal View                   | Chatsworth                     | Chatsworth         | Yes                                                      |                                         |
| ave Filters as New View                | 4 - Devonsh                    | Devonshire         | Not Yet Answered                                         |                                         |
|                                        | - Wellesley                    | Wellesley          | No                                                       | Approved                                |
|                                        | - Hunter                       | Hunter             | No                                                       | Approved                                |
|                                        | Chatsworth                     | Chatsworth         | No                                                       | Approved                                |
|                                        | Chatsworth                     | Chatsworth         | Yes                                                      |                                         |
|                                        | Chatsworth                     | Chatsworth         | No                                                       | Approved                                |
|                                        | - Wolfson                      | Wolfson            | No                                                       | Approved                                |
|                                        | 110) - Drapers                 | Drapers            | No                                                       |                                         |

- Search for the patient either through the search bar on the right, or through the ward name on the left. Click on the patient name.
- Scroll down to the appropriate section either Capacity Assessments/Best Interest decisions.
- Double click on the appropriate line

| EACTIVATE 🖘 EMAI                                                                        | IL A LINK 🔮 RUN WORKI                                                      | FLOW 🗈 START DIALOG 🕎                                              | WORD TEMPLATES *             | ) RUN REPORT 👻 | C OTHER ACTIVITIES  | -           |          |                       | 1 | ¥               | 21 |
|-----------------------------------------------------------------------------------------|----------------------------------------------------------------------------|--------------------------------------------------------------------|------------------------------|----------------|---------------------|-------------|----------|-----------------------|---|-----------------|----|
| TENT - INFORMATION                                                                      |                                                                            |                                                                    |                              |                |                     |             |          |                       |   |                 |    |
| Patient N                                                                               | lame 📲                                                                     |                                                                    |                              |                |                     |             |          |                       |   |                 |    |
|                                                                                         |                                                                            |                                                                    |                              |                |                     |             |          |                       |   |                 |    |
| ecisions & Meetings                                                                     |                                                                            |                                                                    |                              |                |                     |             |          |                       |   |                 |    |
| eprivation Of Liberty                                                                   | Safeguards                                                                 |                                                                    |                              |                |                     |             |          |                       | + | - 1             |    |
| Full Name (Patient)                                                                     | Description                                                                | Has Capacity to Consen                                             | Date sent to Local Auth      | Expiry Date 🛧  | Result of Local Aut | Local Autho | ority Co | onditions of Approval | 1 |                 |    |
|                                                                                         | Placement at RHN                                                           | No                                                                 | 19/10/2016                   |                |                     |             |          |                       |   |                 |    |
|                                                                                         |                                                                            |                                                                    |                              |                |                     |             |          |                       |   |                 |    |
|                                                                                         |                                                                            |                                                                    |                              |                |                     |             |          |                       |   |                 |    |
|                                                                                         |                                                                            |                                                                    |                              |                |                     |             |          |                       |   |                 |    |
|                                                                                         |                                                                            |                                                                    |                              |                |                     |             |          |                       |   |                 |    |
| ,                                                                                       |                                                                            |                                                                    |                              |                |                     |             |          |                       |   |                 |    |
| <                                                                                       |                                                                            |                                                                    |                              |                |                     |             |          |                       |   | >               | *  |
| Canacity Assess                                                                         | ments                                                                      |                                                                    |                              |                |                     |             |          | -                     | + | >               | >  |
| <pre></pre>                                                                             | <b>ments</b><br>Purpose of Capacity Asses                                  | isment Outcome of Assessm                                          | not Patient                  | Number         | of At               |             |          |                       | + | <b>)</b>        | >  |
| く<br>rmal Capacity Assess<br>Date か                                                     | ments<br>Purpose of Capacity Asses<br>To assess view ther                  | isment Outcome of Assessment has t                                 | ent Patient                  | Number         | of At               |             |          |                       | + | - [             | >  |
| rmal Capacity Assess     Date ↑     T                                                   | ments<br>Purpose of Capacity Asses<br>To assess vertices                   | sment Outcome of Assessment does not have                          | Patient<br>re capacity f     | Number         | of At               |             |          |                       | + | - [             |    |
| <<br>rmal Capacity Assess<br>Date ↑<br>T                                                | ments<br>Purpose of Capacity Asses<br>To assess whether                    | ssment Outcome of Assessme<br>has t does not have                  | ent Patient<br>re capacity f | Number         | of At               |             |          |                       | + | - [             |    |
| <<br>ormal Capacity Assess<br>Date ↑<br>1                                               | ments<br>Purpose of Capacity Asses<br>To assess view ther                  | has t does not have                                                | ent Patient<br>e capacity f  | Number         | of At               |             |          |                       | + | <b>)</b>        |    |
| <<br>rmal Capacity Assess<br>Date ↑<br>1                                                | ments<br>Purpose of Capacity Asses<br>To assess view ther                  | has t does not have                                                | ent Patient<br>e capacity f  | Number         | of At               |             |          |                       | + | • [             |    |
| く<br>ormal Capacity Assess<br>Date か<br>1                                               | ments<br>Purpose of Capacity Asses<br>To assess view ther                  | has t does not have                                                | ent Patient<br>e capacity f  | Number         | of At               |             |          |                       | + | <b>&gt;</b>     |    |
| く<br>ormal Capacity Assess<br>Date か<br>T                                               | ments<br>Purpose of Capacity Asses<br>To assess with the r                 | Inst Outcome of Assessment does not have                           | ent Patient<br>e capacity f  | Number         | of At               |             |          |                       | + | <b>)</b>        |    |
| く<br>Date ホ<br>T                                                                        | ments<br>Purpose of Capacity Asses<br>To assess whether                    | Inst Outcome of Assessment does not have                           | ecapacity f                  | Number         | of At               |             |          |                       | + | • [             |    |
| く<br>Date か<br>T<br>est Interest Decisions                                              | ments<br>Purpose of Capacity Asses<br>To assess view ther                  | isment Outcome of Assessme<br>has t does not have                  | e capacity f                 | Number         | of At               |             |          |                       | + | <b>)</b><br>- [ |    |
| Capacity Assess<br>Date ↑           T           est Interest Decisions           Date ↑ | ments<br>Purpose of Capacity Asses<br>To assess view ther<br>Review Date P | ssment Outcome of Assessme<br>has t does not hav<br>Patient Outcom | ne of Best Interes_ Descrip  | Number         | of At<br>1          |             |          |                       | + | <b>)</b><br>- [ |    |

- You will be taken to a new page that describes the appropriate Capacity Assessment/Best Interests Decision.
- There will be a description of the Capacity Assessment/Best Interests Decision at the top of the page, and the outcome summary below.
- The <u>appropriate document</u> will be saved at the bottom of the page, and any further notes should be added on the same page.

| + NEW LS DEA    | activate 🗢 email a link 👶 run workflow 🗈 start dialog 📳 word templates 👻 🗈 run report 👻                                                                                                    | र ज़ v ने |
|-----------------|----------------------------------------------------------------------------------------------------|-----------|
| FORMAL CAPACITY | ormal Capacity Assessment =                                                                                                    |           |
| ✓ General       |                                                                                                    | ,         |
| Purpose of Capa | pacity Assessment To assess whether to a seatbelt be apacity to decide whether to sit in his chair without a seatbelt                                                                                  |           |
| Outcome of Asse | does not have capacity for the above decision                                                                                                    |           |
| Patient *       |                                                                                                    |           |
| Date            | 28/11/2016                                                                                                    |           |
| Review Date     |                                                                                                    |           |
| e :             | (You must save before you can start attaching documents)                                                                                                    |           |
| Note Text       | NOTES                                                                                                    |           |
|                 | Enter a note                                                                                                    |           |
|                 | Best interest documentation re: seatbelt complete - awaiting doctors signature                                                                                                    |           |
|                 | . supplement these as                                                                                                    |           |
|                 | Capacity assessment for whether                                                                                                    |           |
|                 | Capacity assessment for whether able to understand the risks involved with choosing not to wear a seatbelt when in wheelchair                                                                          |           |
|                 | Capacity assessment for whether able to understand the risks involved with choosing not to wear a seatbelt when in wheekhair  Mental Capacity Assessment Seatbelt 28.11.16.docx  - 03/01/2017 10:56:22 |           |

# b) Viewing any of the DoLS authorisation forms

• To view any DoLS authorisation forms, scroll down to the 'Deprivation of Liberty Safeguards' section, and double click this line. There may be more than one line, which would suggest multiple applications have been made. Choose the most appropriate line for the date you are looking for.

| Decisions & Meetings   |                  |                        |                         |               |                     |                 |                        |   |   |
|------------------------|------------------|------------------------|-------------------------|---------------|---------------------|-----------------|------------------------|---|---|
| Deprivation Of Liberty | Safeguards       |                        |                         |               |                     |                 |                        | + |   |
| Full Name (Patient)    | Description      | Has Capacity to Consen | Date sent to Local Auth | Expiry Date 🛧 | Result of Local Aut | Local Authority | Conditions of Approval |   |   |
|                        | Placement at RHN | No                     | 19/10/2016              |               |                     |                 |                        |   | ŵ |

• It will open up a new page where all the authorisation forms and any notes will be displayed at the bottom.

| DI                                              | LIBERTY SAFEGUARD : INFORM                                                                                                    | MATION                                                                                                    |                                           |            |   |
|-------------------------------------------------|----------------------------------------------------------------------------------------------------|----------------------------------------------------------------------------------------------------|-------------------------------------------|------------|---|
| Placem                                          | ent at RHI                                                                                                    | V - Capacity To                                                                                                    | Consent:No -≡                             |            |   |
| General                                         |                                                                                                    |                                                                                                    |                                           |            |   |
|                                                 |                                                                                                    |                                                                                                    |                                           |            | ^ |
| Patient                                         |                                                                                                    |                                                                                                    | Has Capacity to Consent to this Decision* | No         |   |
| Description *                                   |                                                                                                    | Placement at RHN                                                                                                    |                                           |            |   |
| Local Authority                                 |                                                                                                    | Lewisham                                                                                                    | Date sent to Local Authority              |            |   |
| Relevant Person'                                | 's Representative (RPR)                                                                                                    |                                                                                                    | Result of Local Authority Review          | Approved   |   |
| Valid From Date                                 |                                                                                                    | 13/12/2016                                                                                                    | Expiry Date                               | 14/12/2017 |   |
| Best Interests As                               | sessor Visited Date                                                                                                    |                                                                                                    | Eligibility Assessor Visited Date         |            |   |
|                                                 |                                                                                                    |                                                                                                    | Number of Attached Documents              | <b>a</b> 3 |   |
| Conditions of Ap                                | oproval                                                                                                    | Form 2 to be submitted 4 weeks prior                                                                                                    | to DoLS expiry date                       |            |   |
|                                                 |                                                                                                    |                                                                                                    |                                           |            |   |
| • Evidence (                                    | (You must save b                                                                                                    | efore you can start attach                                                                                                    | ing documents)                            |            |   |
| <ul> <li>Evidence</li> <li>Note Text</li> </ul> | (You must save b                                                                                                    | efore you can start attach                                                                                                    | ing documents)                            |            |   |
| Evidence  Note Text                             | (You must save b<br>ACTIVITIES NOTES<br>Form 2                                                                                                    | efore you can start attach                                                                                                    | ing documents)                            |            |   |
| Evidence     Note Text                          | (You must save b<br>ACTIVITIES NOTES<br>Form 2<br>@ Form 2.pdf                                                                                               | efore you can start attach                                                                                                    | ing documents)                            |            |   |
| Evidence     Note Text                          | (You must save b<br>ACTIVITIES NOTES<br>Form 2<br>I Form 2.pdf<br>Form 3 and 4                                                                               | efore you can start attach                                                                                                    | ing documents)                            |            |   |
| Evidence     Note Text                          | (You must save b<br>ACTIVITIES NOTES<br>Form 2<br>If Form 2.pdf<br>Form 3 and 4<br>If FORM 4 - DOLS -                                                        | efore you can start attach<br>07/02/2017 11:18:46<br>- 13122016.pdf                                                                                | ing documents)                            |            |   |
| Evidence                                        | (You must save b<br>ACTIVITIES NOTES<br>Form 2<br>IIIIIIIIIIIIIIIIIIIIIIIIIIIIIIIIIIII                                                                       | efore you can start attach<br>07/02/2017 11:18:46<br>- 13122016.pdf<br>1/2017 10:36:49                                                             | ing documents)                            |            |   |
| Evidence                                        | (You must save b<br>ACTIVITIES NOTES<br>Form 2<br>II Form 2.pdf<br>Form 3 and 4<br>II FORM 4 - DOLS -<br>17/0<br>Form 5 approval.                            | efore you can start attach<br>07/02/2017 11:18:46<br>- 13122016.pdf<br>1/2017 10:36:49<br>15.12.16 - 14.12.17                                      | ing documents)                            |            |   |
| Evidence                                        | (You must save b<br>ACTIVITIES NOTES<br>Form 2<br>II Form 2.pdf<br>Form 3 and 4<br>II FORM 4 - DOLS -<br>17/0<br>Form 5 approval.<br>II FORM 5 - DOLS -      | efore you can start attach<br>07/02/2017 11:18:46<br>- 13122016.pdf<br>1/2017 10:36:49<br>15.12.16 - 14.12.17<br>- 15122016.pdf                    | ing documents)                            |            |   |
| Evidence                                        | (You must save b<br>ACTIVITIES NOTES<br>Form 2<br>I Form 2 pdf<br>Form 3 and 4<br>I FORM 4 - DOLS -<br>17/0<br>Form 5 approval,<br>I FORM 5 - DOLS -<br>17/0 | efore you can start attach<br>07/02/2017 11-18:46<br>- 13122016.pdf<br>1/2017 10:36:49<br>15.12.16 - 14.12.17<br>- 15122016.pdf<br>1/2017 10:36:02 | ing documents)                            |            |   |

# 8. Completing Capacity to Consent Assessments

Every Patient that is admitted to the RHN has their capacity to consent to their placement assessed. To complete this assessment please follow the steps below. Open Internet Explorer and select MCA/DoLS (bottom left hand box).

1. From the Current Patients dropdown select your ward

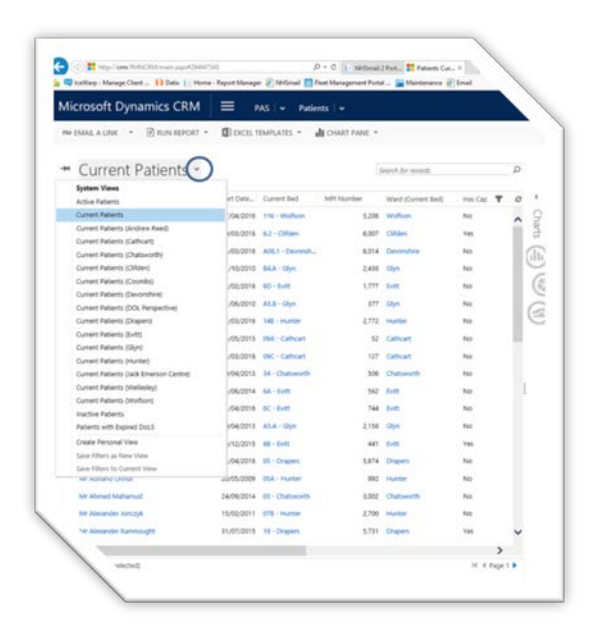

2. This will bring up the current list of patients on the ward.

| Current F              | atients (Andre         | w R   | eed) ~             | 6           | learch for records  |                 |
|------------------------|------------------------|-------|--------------------|-------------|---------------------|-----------------|
| Full Name 1            | Red Occupation Start I | de.   | Current Berl       | wit trunder | Ward (Current Berl) | Hel Cap Y       |
| Yeres Yes              | 18.00                  | 2015  | OE - Andrew Navd   | 1,059       | Andrew Reed         | No              |
| 00000.000              | 11,01                  | /2016 | H - Andrew Rend    | 3.560       | Andrew Rend         | No              |
| XXXXX XXX              | XXX 27/68              | /2016 | 16 - Andrew Reed   | 2,428       | Andrew Reed         | NO              |
| XXXXXX XX              | XXX 22/91              | /2014 | 17 - Andrew Reed   | 5,352       | Andrew Revel        | NO              |
| Variate Variate        | 12/01                  | /2016 | EL - Andrew Reed   | 1.509       | Andrew Tend         | 145             |
| AXXX AXXX              | 07/09                  | (2018 | 04 - Andrew Rand   | 1,926       | Andrew Rentl        | the             |
| XXXX XXXX              | 22/14                  | (2214 | E2 - Andrew Reed   | 3,238       | Acutres Annol       | No              |
| XXXX XXXX              | 16/01                  | /0016 | 14 - Andrew Rend   | 4,190       | Andrew Nord         | No              |
| Contract of the second | 22/%                   | (2014 | E1 - Andrew Reed   | 1.929       | Andrew Send         | 540             |
| XXXXXXX                | 13/90                  | 0015  | 13 - Andrew Reed   | 1.309       | Andrew Rend         | 140             |
| ~~~~~                  | 22/90                  | (2014 | 12 - Andrew Raed   | 1,029       | Andrew Reed         | No              |
| XXXXX XXX              | XXXX 22/14             | 2014  | 11 - Andrew Rend   | 1.900       | Andrew Reed         | No              |
| XXXXX XXX              | 23/04                  | /2018 | 11 - Arabine Roell | 1,380       | Andrew Road         | No              |
|                        | 14/0                   | (2013 | 03 - Andrew Roed   | 3,434       | Andrew Reed         | 54              |
| XXXXXX XX              | XXX BI/12              | /0015 | Di - Andrew Rend   | 5.709       | Andrew Rend         | Not Yet Answere |

Figure 1

Figure 2

 Click on patient name to select the patient and click on Start Dialogue from the toolbar

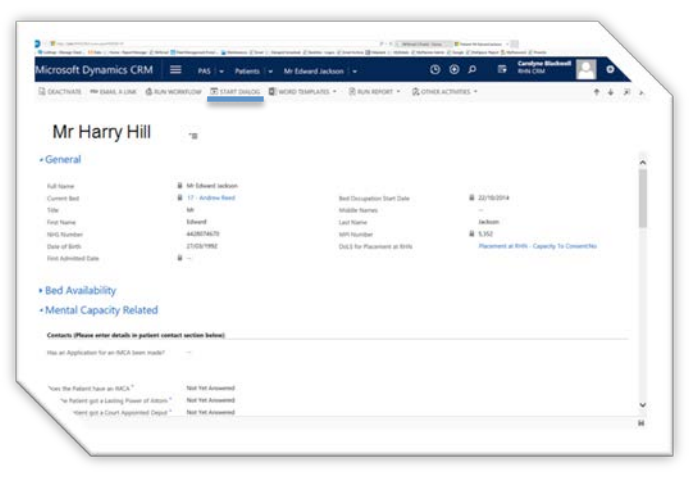

 In the Look Up Record window select Add to launch the Capacity to Consent form Figure 3

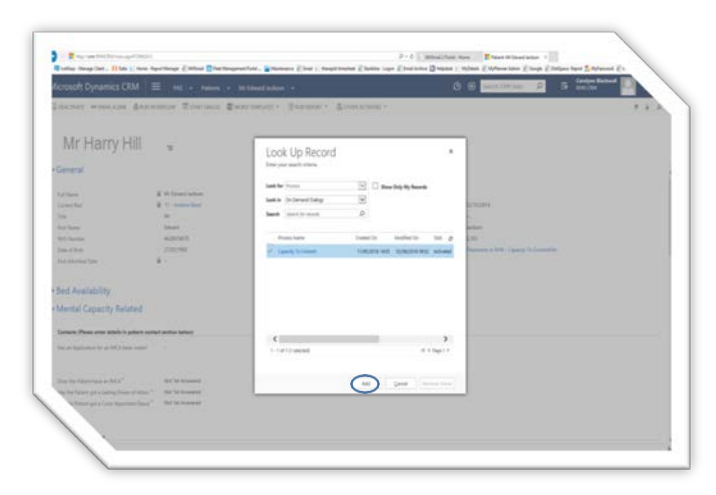

Figure 4

 Complete the Capacity to Consent form answering Yes/No prompts

| Does the individual have an impairment of, or a disturbance in the | Тір | 3 |
|--------------------------------------------------------------------|-----|---|
| functioning of the mind or brain?                                  |     |   |
|                                                                    |     |   |
|                                                                    |     |   |
|                                                                    |     |   |
|                                                                    |     |   |
| Slick to add comments                                              |     |   |

Click on Next to continue

Click on **Cancel** at any point to exit without making changes

Figure 5

6. For more information on an item see the **Tip** section

Click on **Previous** to return to the previous page

Click on Next to continue

7. You can add additional

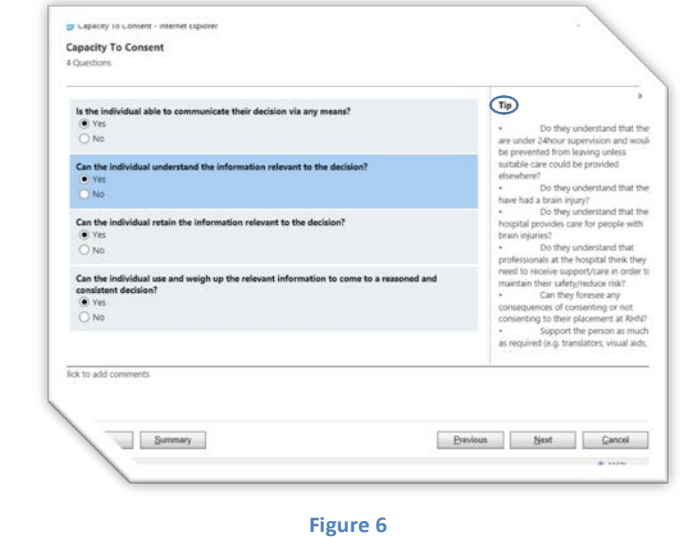

Figure

Capacity Io Consent - Int comments in the Click to add **Capacity To Consent Comments** section at the bottom of the form. Tip Is the i Can the in • Yes ON Can the Can the i Click on Previous to return to Yes
 No the previous page Tick to add Click on Next to continue Summary Previous Next Cancel Figure 7 Click on Finish to save and exit Capacity To Consent the form is is the end of the dialog. Click Finish to close it Click on Cancel at any point to exit without making changes lick to add a Summary Previous Enish Gancel

Figure 8

Once you have clicked on Finish the capacity to consent will update automatically the next time you enter the record. Or you can do this immediately by pressing the F5 button.

For those who lack the capacity to consent to placement a DoLS form 1 is necessary.

You will be reminded to update this document on an annual basis (i.e. yearly). If a patient's capacity changes please recomplete the form.

To view the history of these forms being completed, click on Run Report and select Capacity to Consent History.

# 9. Completing Formal Capacity and Best Interest Documents

Many patients and residents here at the RHN require formal mental capacity assessments and best interests decisions. There may be other formal documents that also need to be uploaded that come under the Mental Capacity Act (e.g. to do with Advanced Decisions or a Lasting Power of Attorney). To access templates, and/or upload documents, please follow the steps below. Open Internet Explorer and select MCA/DoLS (bottom left hand box).

1. From the Current Patients dropdown select your ward

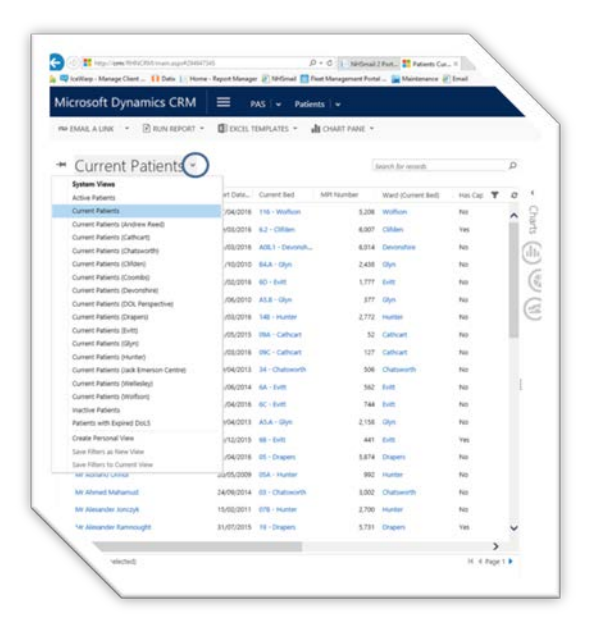

Figure 9

2. This will bring up the current list of patients on the ward.

| w D | MALALINK • 🖻 R | UN REPORT + 🚺 EXCELT      | EMPLATES •         | te conte most - |                    |                  |
|-----|----------------|---------------------------|--------------------|-----------------|--------------------|------------------|
| - ( | Current Patie  | ents (Andrew F            | Reed) -            | 30              | learth for more th |                  |
| 2.1 | ul tane 🕈      | Bed Occupation Start Data | Carvet Bed         | MPI Number      | Ward (Durrent Bed) | Harce 🕈          |
|     | Xxxxx Xxxxxx   | 18/68/2015                | 05 - Anitres Reed  | 1,219           | Andrew Reed        | No               |
|     |                | 03/03/2016                | 16 - Andrew Rend   | 1.560           | Andrew Rend        | No.              |
|     | XXXXX XXXXXX   | 27,455,2016               | 15 - Andrew Rend   | 2.428           | Andrew Rand        | No               |
|     | Xxxxxx Xxxxx   | 23/90/2014                | LT - Andrew Rend   | 5,252           | Andrew Rend        | ho.              |
|     | Vous Vous      | 12/08/2016                | III - Andrew Reed  | 5,509           | Andrew fixed       | Yes              |
|     | 0000 0000      | 07/08/2018                | GA - Arabera Kanti | 1,826           | Andrew Ford        | No               |
|     | XXXX XXXX      | 22/10/2014                | E2 - Andrew Rand   | 1,238           | Andrew Rend        | Rel:             |
|     | Xxxx Xxxx      | 16/01/2016                | 14 - Archeve Famil | 4,190           | Ardren Reed        | NO.              |
|     | North Contract | 22/10/2014                | II - Andrew Famil  | 1.829           | Andrew Rend        | NO               |
|     | XXXXXX         | 13/10/2015                | 13 - Andrew Rand   | 3,309           | Andrew Rand        | NO               |
|     |                | 22/10/2014                | 12 - Andrew Rend   | 1,025           | Andrew Rend        | No               |
|     | XXXXX XXXXXX   | 22/16/2014                | 13 - Andrew Rend   | 1900            | Andrew Rend        | No               |
|     | XXXXX XXXXXX   | 05/04/2018                | 11 - Andrew Reed   | 8,280           | Andrew Reed        | Part -           |
|     |                | 14/06/2215                | 03 - Andrew Tarel  | 3,434           | Andrew Reed        | No               |
|     | AXXXXX AXXXX   | 00/32/0015                | 16 - Andrew Rand   | 1.769           | Andrew Ramil       | Not Yet Accuered |
|     |                |                           |                    |                 |                    |                  |

Figure 10

Save • Gancel

Ope

 Click on the patient's name to select the patient and click on WORD TEMPLATES drop down list from the toolbar

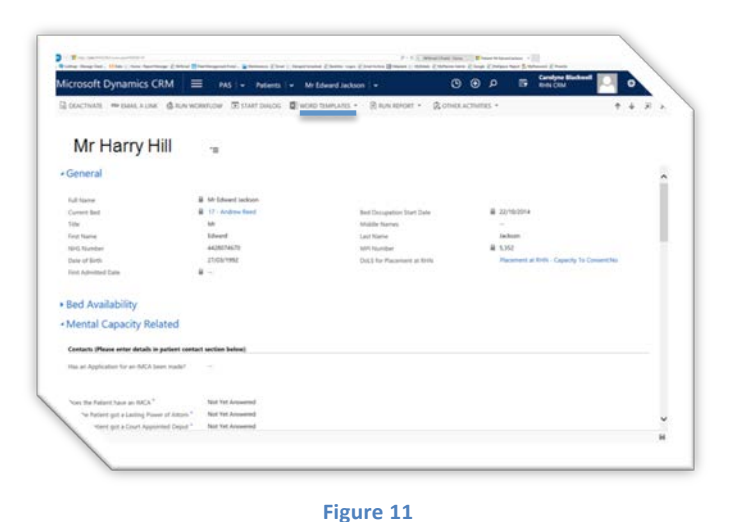

- 4. From the list select Best Interest Decision or Mental Capacity Assessment
- 5. Click on **Open** from the prompt

|                       |                  | Create Wood Template      |      |  |
|-----------------------|------------------|---------------------------|------|--|
| PATIENT : INFORMATION |                  | Create Word Template      |      |  |
|                       |                  | Word Templates            |      |  |
| Mr Harry Hill         | -                | Best Interest Decision -  | Pa   |  |
| General               |                  | Form 1 - New DoLS Applic  |      |  |
|                       |                  | Form 12 - DoLS Notific    | atio |  |
| Full Name             | Mr Harry Hill    | Mental Capacity Assess    | me   |  |
| Current Bed           | 03 - Andrew Reed | Mental Capacity Related 5 |      |  |
|                       | Figure           | 12                        |      |  |
|                       | ligure           | 12                        |      |  |

6. The Template will launch.

Complete the form and save <u>temporarily</u> to the Patient record in the relevant Groups folder.

- Scroll done to the correct section (Formal Capacity Assessments, Best Interest Decisions, Advanced Decisions) and click on the + button on the right hand side of the screen (as described in section 5)
- Complete all the relevant fields. Note that the information in the 'Purpose/Description' and 'Outcome' fields will be the information that is

Figure 13

Do you want to open or save Form 1 - New DoLS Application.docx from crml

automatically transferred onto the Mental Capacity Summary Sheet. This Summary Sheet goes in the front of every patient folder for all members of staff to see so should contain the relevant information that others need to see.

- 9. Click on the 'Save' button on the top left of the screen.
- 10. You can now upload the relevant document(s) as evidence.
- 11. Under the Evidence section Notes click on the Attach and Browse go to the file location and select the DoLS form and click on Open to attach the form. Add a title for the note if required.

Click on **Done** 

12. Now delete the original document that you saved in the patient folder (Groups, Hospital etc.)

| flet. A | CARRE NOTE                                                                                                    |     |
|---------|----------------------------------------------------------------------------------------------------|-----|
|         | ta-                                                                                                    |     |
|         | 1 10m.)                                                                                                    | 201 |
|         |                                                                                                    |     |
|         | Last Contact Attaingst                                                                                                    |     |
|         | NQL Mee - Nedeclimic 2012/19                                                                                                    |     |
|         | Commantly                                                                                                    |     |
|         | maninal an anat have Safegranding Alade Naminote. Padiant will be assumed as soon at they san<br>DQL sales - Ne/Hotzyne, Josto m |     |
|         |                                                                                                    |     |
|         |                                                                                                    |     |

For guidance with anything in this Guide please contact Jonathan Hinchliffe <u>jhinchliffe@rhn.org.uk</u> or IT on <u>help@support.rhn.org.uk</u>